# Instructions for completing the 2022-2023 Faculty Annual Evaluation

## **Preliminary instructions:**

- Log-in link and all supporting materials for Elements are located here: <u>https://medicine.vtc.vt.edu/faculty-affairs/faculty-annual-review.html</u>
- If you do not know your username or password, please review the login reset information located here: <u>https://medicine.vtc.vt.edu/faculty-affairs/elements/reset-pid-password.html</u>
- **...** Further information regarding the faculty annual review can be found on the <u>https://medicine.vtc.vt.edu/faculty-affairs/faculty-annual-review.html</u>
- For further assistance, or to schedule a training session, please contact Faculty Affairs at <u>vtcsomfaculty@vt.edu</u> or Brendle Wolfe, VTCSOM Faculty Affairs Coordinator / Elements Administrator, at <u>brendlew@vt.edu</u> or 540-526-2564.

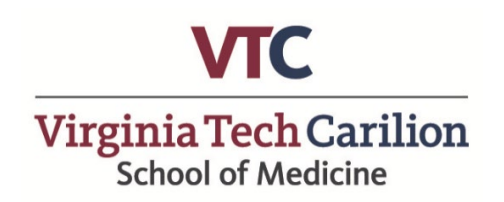

## Written Instructions:

*This is the self-reporting portion of your annual review process.* 

Annual Review can be accessed two ways:

1. Through your Elements Account (<u>efars.provost.vt.edu</u>) by clicking the "?" icon in the upper right-hand corner of Home Page and then selecting "<u>Click here to complete the VTCSOM Annual Academic Review</u>" (Start at Step 1)

**OR** the following direct link: <u>https://udc.vt.edu/facultyactivity/vtcsom/home/reviewee</u> (Start at Step 3)

- 2. Utilize your Virginia Tech Credentials to log-in to the system
- 3. Click on 2022-2023 Annual Academic Performance Review to enter this years review
- 4. Complete your Annual Faculty Academic Performance review by filling in each section (items 1-5) on the screen.

| 5.                                                                                                    | Scroll down to item 6 to review Teaching Evaluations (if applicable) | Available for viewing by: August 31, 2023 |
|----------------------------------------------------------------------------------------------------|----------------------------------------------------------------------|-------------------------------------------|
| One45 Student Evaluations Summary and Medhub Aggregate Faculty Evaluations will be located below Question #6 |                                                                      | ations will be located below Question #6  |

# 6. Once completed, click "Save" and "Submit" at the bottom of the screen in order to document the annual evaluation.

- 7. An email notification will be sent to your supervisor once you have completed the faculty self-reporting portion of the annual review process.
- 8. Once your supervisor has finished their evaluation, you will be required to re-enter and electronically sign the Annual Review to finalize the process.

Please note: All faculty are required to complete each question on the Annual Review. Thank you for your participation in the 2022-2023 VTCSOM Faculty Annual Review Process! Step 1: Log-in to your Elements account (efars.provost.vt.edu) by using the CAS Login and enter your VT PID credentials.

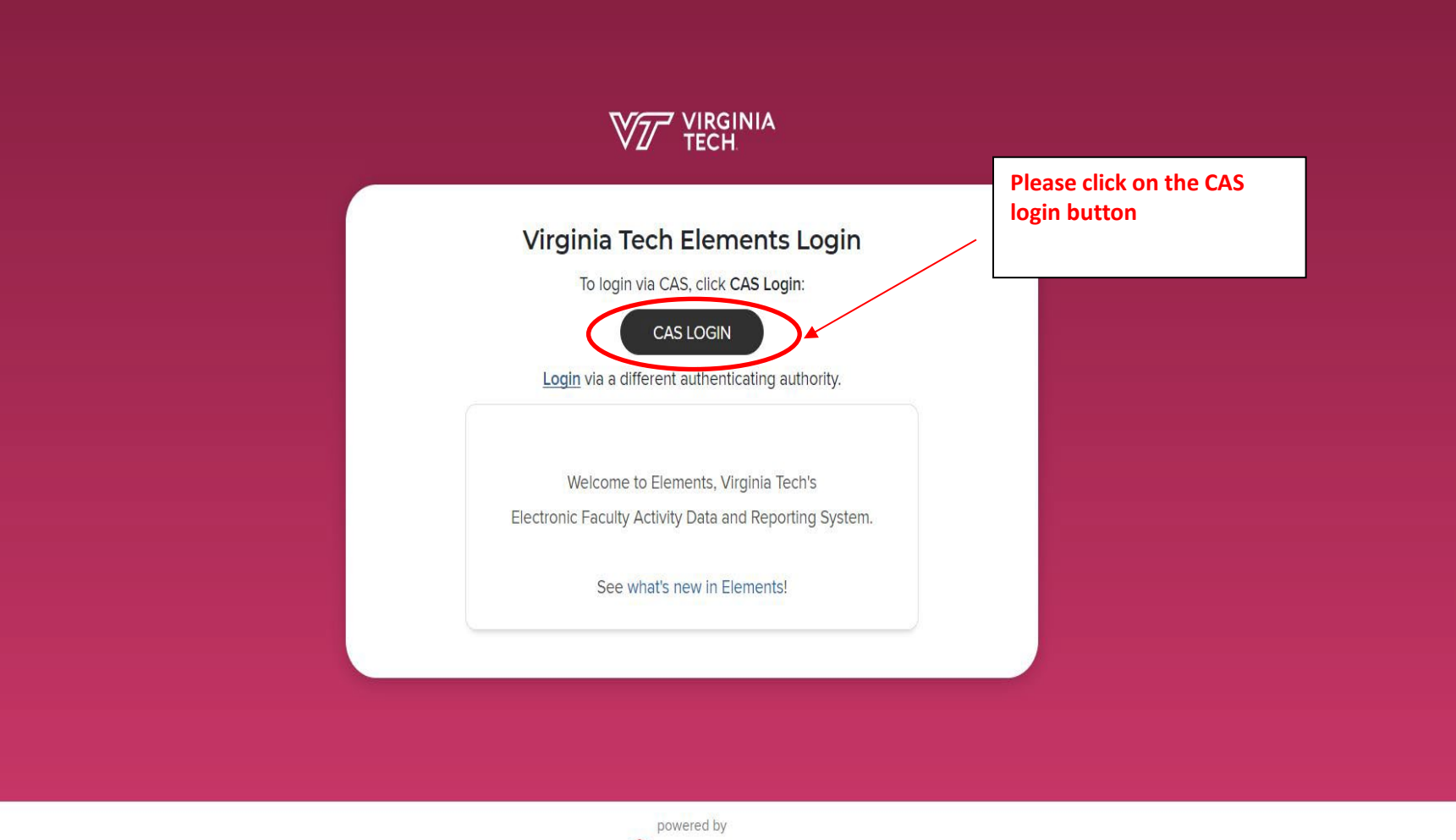

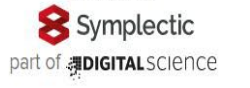

**\*\*\*Please note**: You will have to login to using your VT PID (Username and Password). If you have forgotten your password please select "forgot your username or password" link. You will need your VT 9 digit I.D. number which can be found on your VTCSOM Badge.

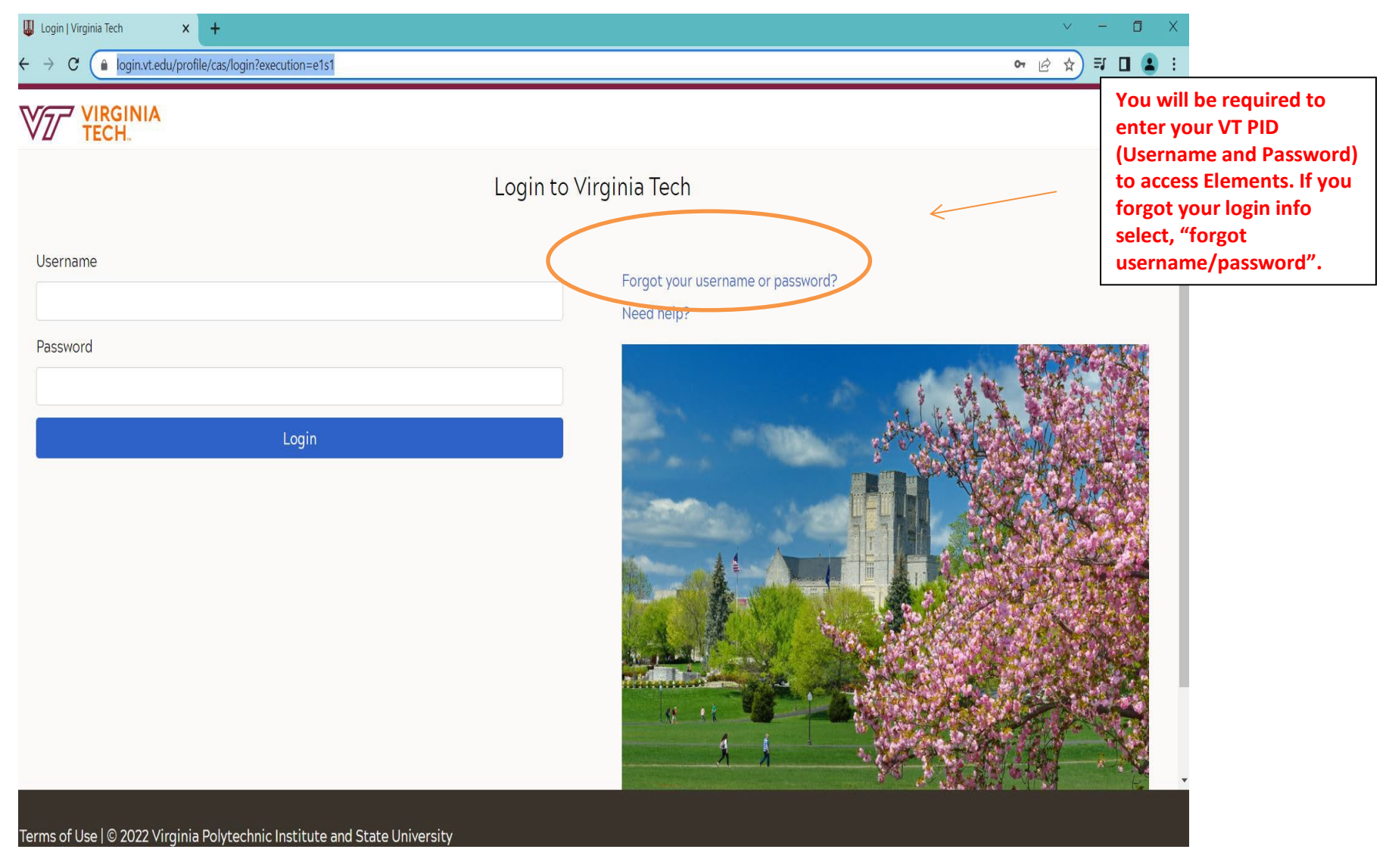

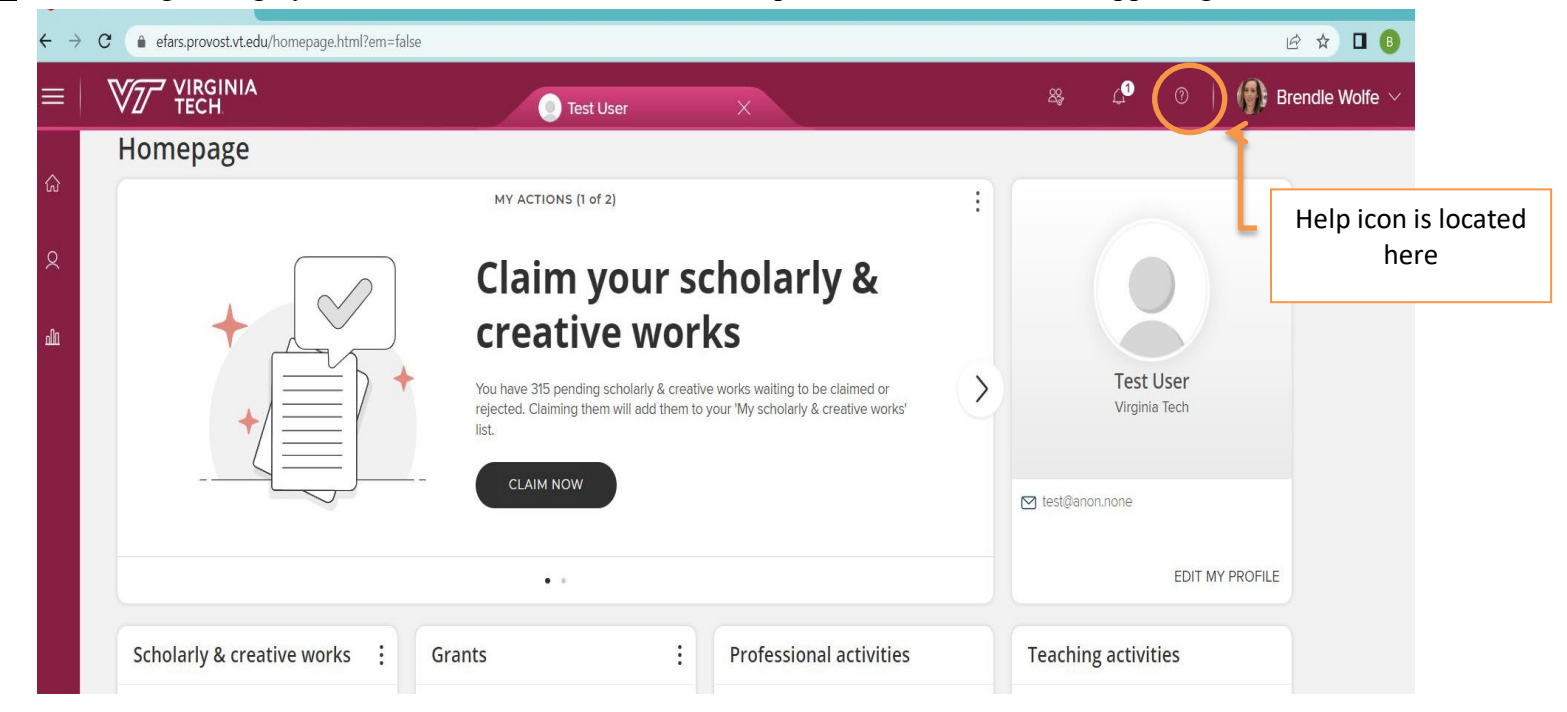

Step 2: If accessing through your Elements account, click on the question mark icon in the upper right-hand corner

You will be taken to a Help Screen where you will need to select "Click here to complete the VTCSOM Annual Academic Review".

| н | elp                                                                                                    |
|---|----------------------------------------------------------------------------------------------------|
|   | Information                                                                                                    |
| < | For more support information_including Frequently Asked Questions, see <a href="http://provost.vt.edu/faculty_affairs/efars.html">http://provost.vt.edu/faculty_affairs/efars.html</a> .<br>Click here to generate your CV.<br>Click here to complete the VTCSOM Annual Academic Review<br>For assistance with Elements issues, contact efarshelp@vt.edu. |
|   |                                                                                                    |

Step 3: Click on 2022-2023 Annual Academic Performance Review

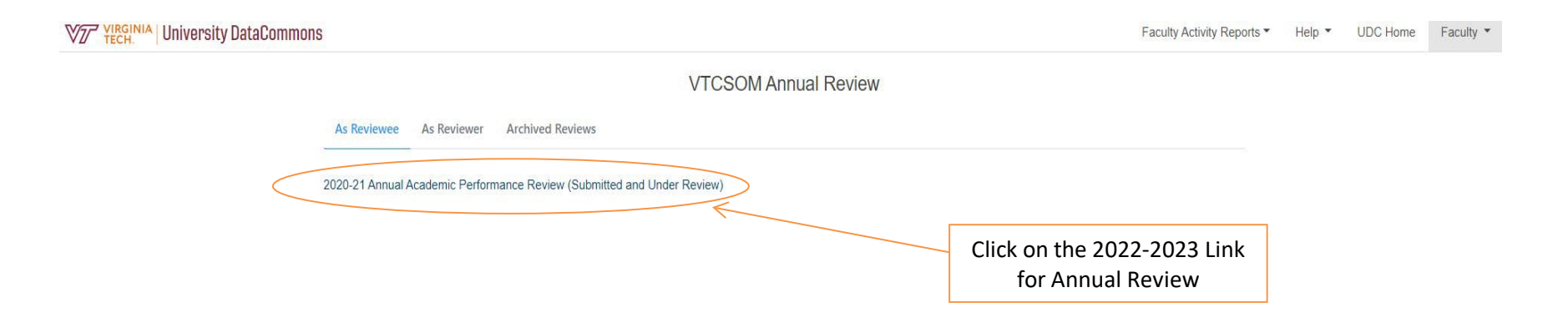

Copyright © 2022 Virginia Polytechnic Institute and State University. All rights reserved.

Step 4: Complete your Annual Faculty Academic Performance review by filling in each section (items 1-5) on the screen. This constitutes the self-reporting portion of the faculty annual review process.

| VZ YIRGINIA University DataCommons |                                                                                                    | Faculty Activity Reports   Help   UDC Home Faculty   Faculty                                                                                                    |  |
|------------------------------------|----------------------------------------------------------------------------------------------------|----------------------------------------------------------------------------------------------------|--|
|                                    | Annual Academic Performance Review                                                                                                    | ]                                                                                                    |  |
|                                    | All full-time academic faculty are evaluated annually. Faculty evaluations coincide with the Carilion Clinic fiscal year (October - September). There is no longer a need to print, photocopy or transmit hard copies of signed evaluations. Instructions           Name:         Faculty VTC           Year:         2020-21           Status:         Submitted and Under Review                                                                                                   | Please be sure your name is listed<br>and you have selected the correct<br>Academic Year                                                                                                    |  |
|                                    | Questions                                                                                                    |                                                                                                    |  |
|                                    | Commitment to the educational programs: (check all that apply to you)      RESIDENCY/FELLOWSHIP Committee Memberships     Graduate Medical Education Committee     Graduate Medical Education Committee     Program Directors' Committee     Program Evaluation Committee     Program Evaluation Committee     Residency Program Evaluation Committee     Other     Other     None or N/A      Other(please list)     RESIDENCY/FELLOWSHIP Committee Memberships: Other(please list) | Complete questions 1-5 then click<br>save and submit. Please note: you<br>can click save and return to the<br>page at a later time. However, you<br><b>MUST CLICK "SUBMIT"</b> to complete<br>the review. |  |
|                                    | Test                                                                                                    |                                                                                                    |  |
|                                    | VICSOM Committee Memberships Academic Committee Appointment, Promotion and Tenure Committee Departmental Appointment, Promotion and Tenure Committee Faculty Governance Committee Learning Environment Advocacy Committee Library and Educational Technologies Committee Medical Curriculum Committee Medical Student Admissions Committee Medical Student Performance and Promotion Committee Other                                                                                 |                                                                                                    |  |
|                                    | None or N/A<br>Convribit 8 2022 Viribits Polytechnic Institute and State University All rights researed                                                                                                    |                                                                                                    |  |

#### Step 4: Questions 1 - 5

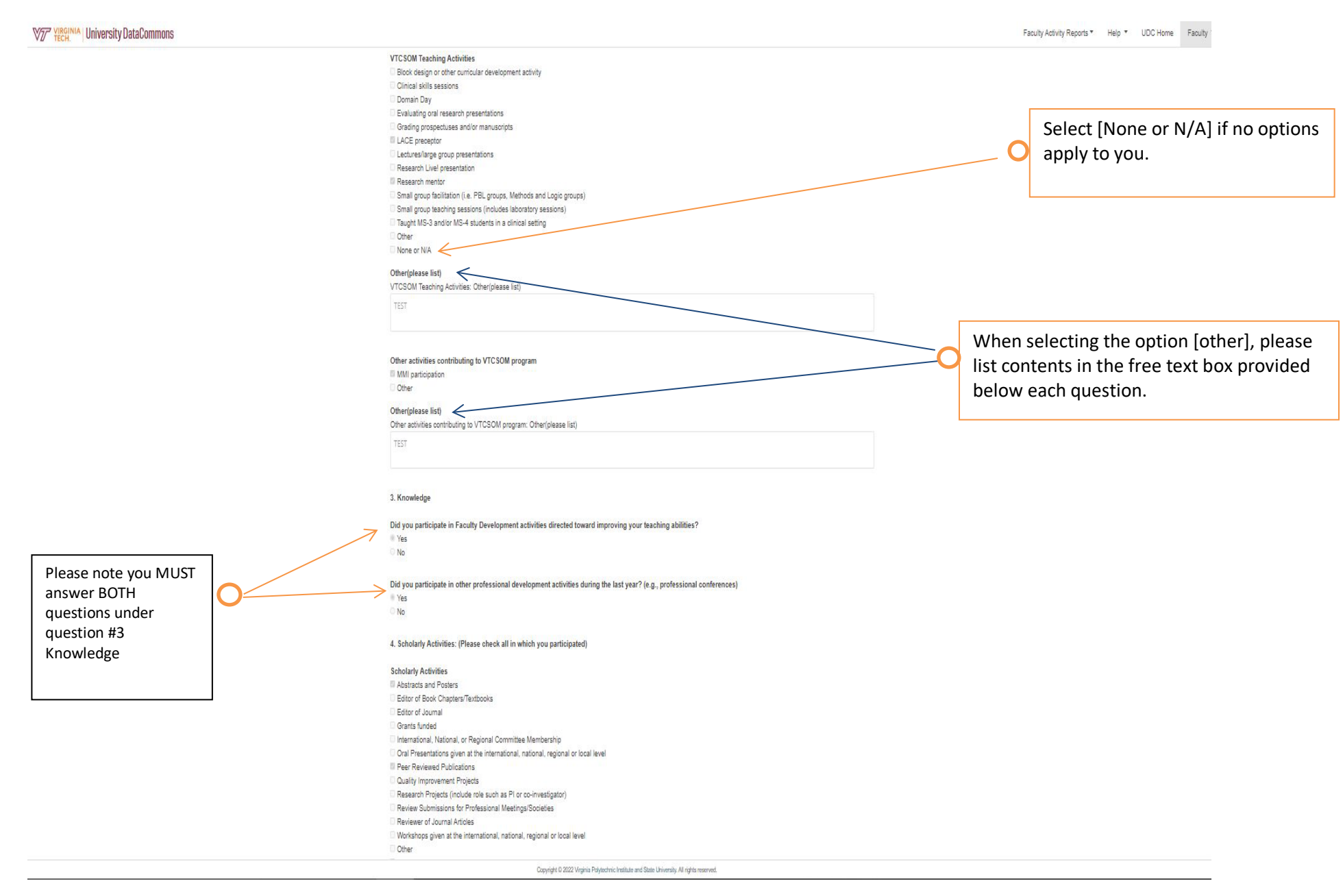

4. Scholarly Activities: (Please check all in which you participated)

#### Scholarly Activities

Abstracts and Posters
Editor of Book Chapters/Textbooks
Editor of Journal
Grants funded
International, National, or Regional Committee Membership
Oral Presentations given at the international, national, regional or local level
Peer Reviewed Publications
Quality Improvement Projects
Research Projects (include role such as PI or co-investigator)
Reviewer of Journal Articles
Workshops given at the international, national, regional or local level
Other

Select [None or N/A] if no other options apply

# None or N/A Other(please list)

Scholarly Activities: Other(please list)

Test

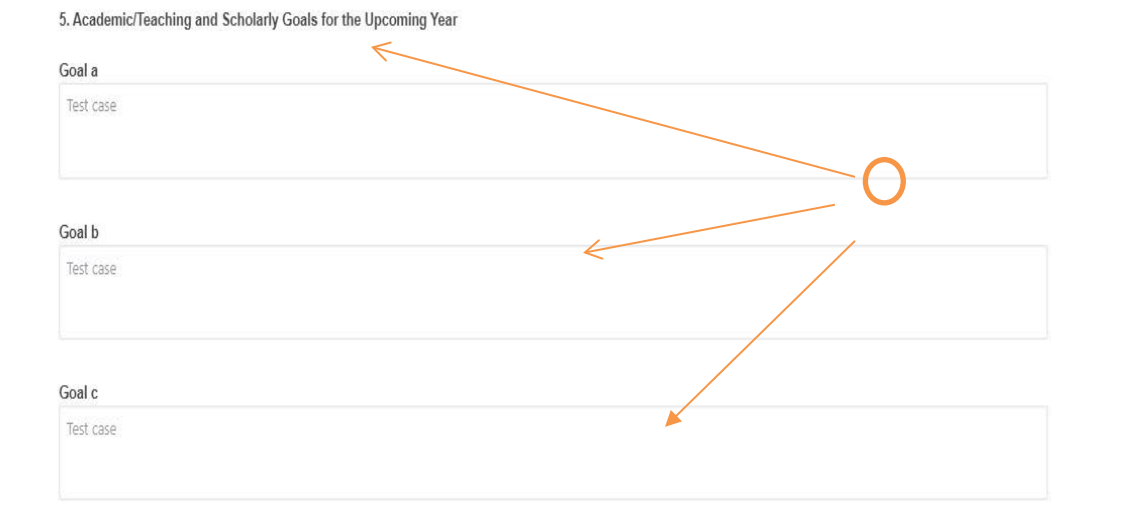

For question 5: Please list your academic, teaching, and scholarly goals for the upcoming year in the boxes provided. This is a free text box.

### Virginia Tech Carilion School of Medicine Page 7

**<u>Step 5</u>**: Scroll down to item 6 to review Teaching Evaluations (if applicable)

| 6. Teaching Evaluations and Academic Act | ivity Report                                                                              |
|------------------------------------------|-------------------------------------------------------------------------------------------|
| Documents                                |                                                                                           |
|                                          | Copyright © 2022 Virginia Polytechnic Institute and State University All rights reserved. |
|                                          | If applicable, One45 student evaluations and                                              |

If applicable, One45 student evaluations and Medhub resident evaluations will be located under question #6. These documents will be available for viewing on or before August 31<sup>st</sup>. Please note: Only faculty who had students or residents complete feedback forms will have evaluations under section 6. Some faculty may not have any attachments to view. Step 6: Once completed, click "Save" and "Submit" at the bottom of the screen in order to document the annual evaluation.

Copyright © 2022 Virginia Polytechnic Institute and State University. All rights reserved. Select Save and submit at the bottom of the screen to document your 2022-2023 self-reporting component of the annual review process

Faculty Activity Home 💙 Annual Academic Performance Review 💙 Reviewer's View

# **Annual Academic Performance Review**

All full-time academic faculty are evaluated annually. Faculty evaluations coincide with the Carilion Clinic fiscal year (October - September). There is no photocopy or transmit hard copies of signed evaluations. Instructions

| Name:<br>Year:<br>Status: | Faculty VTC<br>2020 21<br>Submitted and Under Review | The "status" of your review will<br>change as you save it and submit it,<br>and when the final review has been<br>completed |
|---------------------------|------------------------------------------------------|----------------------------------------------------------------------------------------------------|
| Questions                 |                                                      | completed                                                                                                    |

<u>Step 7</u>: You will receive a notification asking you to confirm submission. Please note you <u>cannot</u> modify once you hit submit. An email notification will be sent to your supervisor to inform them that the self-evaluation component of your faculty annual review has been completed.

| 5. Academic/Teaching and Scholarly Goals for the Upcoming Year                                              |                         |  |
|----------------------------------------------------------------------------------------------------|-------------------------|--|
|                                                                                                    |                         |  |
| Goal a                                                                                                    |                         |  |
| testing       Confirmation         After submission, you cannot edit your inputs any more. Are you sure you | want to continue?       |  |
| Goal b                                                                                                    |                         |  |
| testing                                                                                                    |                         |  |
|                                                                                                    |                         |  |
|                                                                                                    |                         |  |
| Goal c                                                                                                    |                         |  |
| testing                                                                                                    |                         |  |
|                                                                                                    | Example of notification |  |
| 6. Teaching Evaluations and Academic Activity Report                                                        |                         |  |
| Documents                                                                                                   |                         |  |
|                                                                                                    |                         |  |
|                                                                                                    | Save Submit Exit        |  |
| Copyright © 2022 Virginia Polytechnic Institute and State University. All rights reserved.                  |                         |  |
|                                                                                                    |                         |  |

Step 8: Once your supervisor has finished their evaluation, faculty members will re-enter and electronically sign the Annual Review to finalize the process. An automatic email will be generated to your with a direct link to complete this. Alternatively, you can re-enter through Elements.

| ∧ Signature          |                                                                  |
|----------------------|------------------------------------------------------------------|
| 1. Faculty Signature |                                                                  |
| Signature:           |                                                                  |
| Date:                | Scroll to the bottom of the Annual<br>Review to accept and sign! |
| 2. Faculty Comments  |                                                                  |
|                      |                                                                  |
|                      | Accept / Sign Exit                                               |

Copyright © 2022 Virginia Polytechnic Institute and State University. All rights reserved.